## 図形の描画 図形回転

ポリゴン図形を回転させます。

ユーザレイヤ(レイヤ名称赤字表記)のみ編集後の保存が可能です。

1 回転する図形(ポリゴン)のレイヤに編集可能フラグと選択可能フラグに「✔」が入っていることを 確認します。回転する図形を選択(マウスクリック)します。

ABC 全 地間の拡大/檜小(PAGE UP/PAGE DOWN) - -7.95'191 147 按未 萬性 0 0 0 0 0 0 0 0 書込先:境界ボリゴン -レイヤ名 / ● □ 2 / A 回時職業用2019 gr / 2 / A ● サキ用 ● サキ用 ● サキ用 ● サキー ● サキー ● サキー ● サキー ● サキー ● サキー ● サキー ● サキー ● サキー ● サキー ● サキー ● サキー ● ロー ● ロ гh сu 

<例> レイヤ[書込レイヤ]の図形(ポリゴン)を回転させます。

2 地図上で右クリックし、メニューバーの[移動] 上にマウスを置き、[回転(点間指定)]を選択します。

승 승 속 좀 표 준 수 수 밖 밖 다 다 다 수

100m

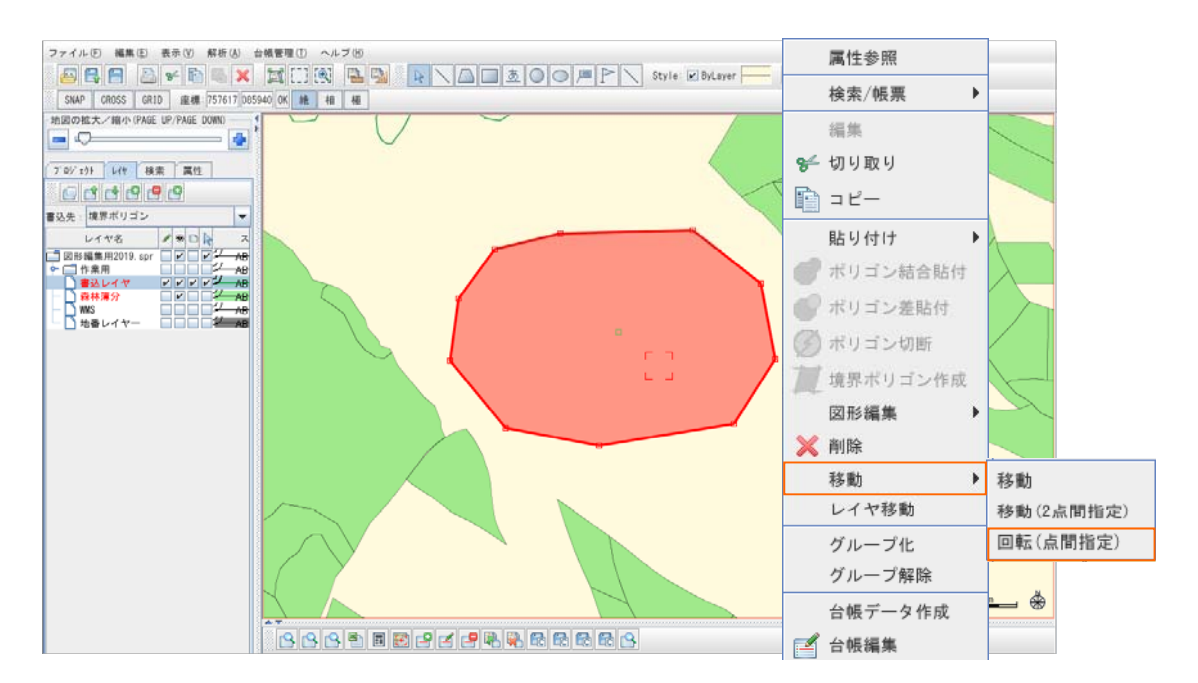

3 マウスでクリックし、もう一度クリックした直線を軸に回転します。マウスを動かすことで回転し、再度 クリックした位置で確定します。

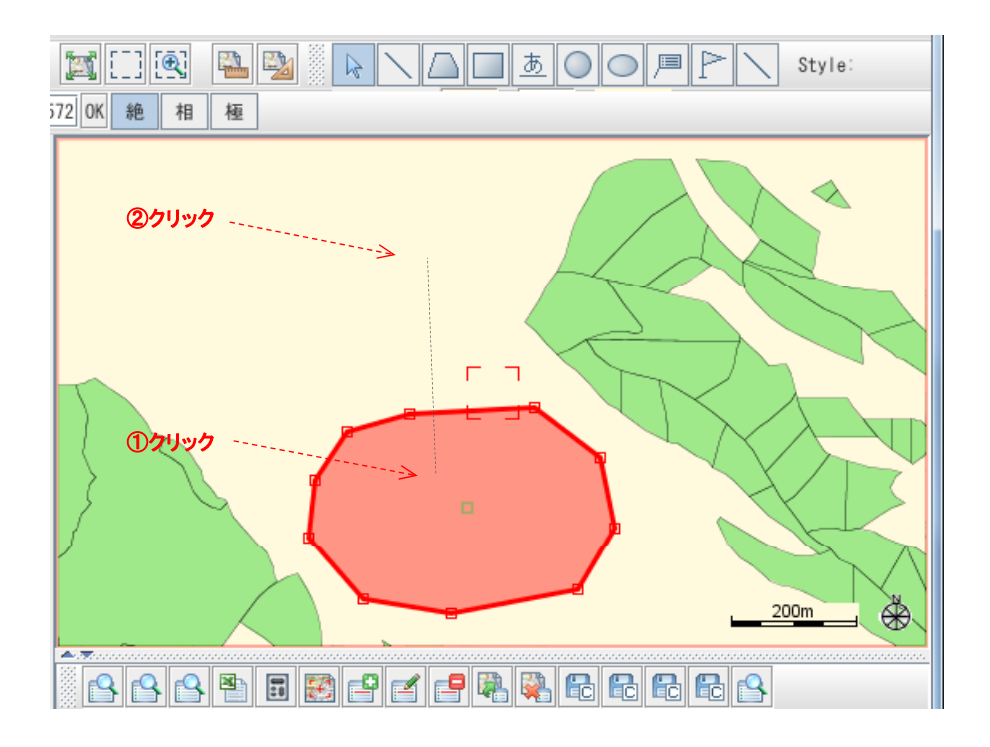

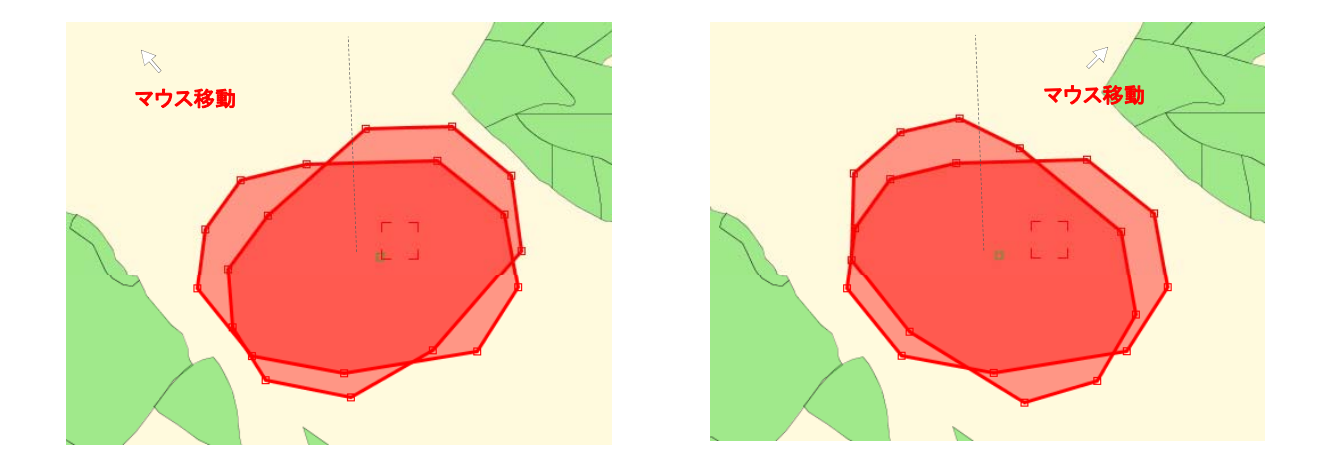

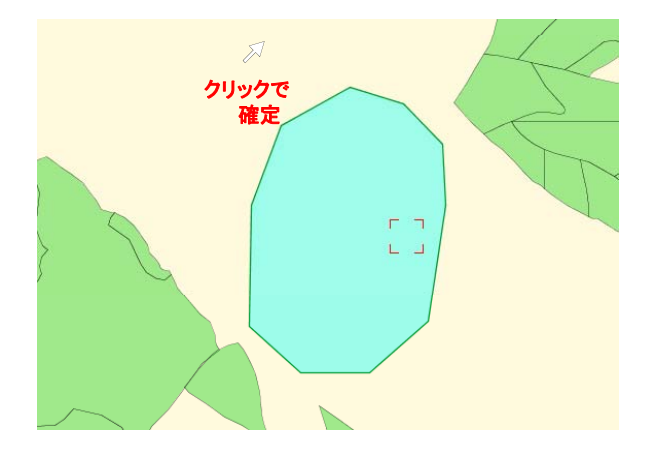